# 上海音乐学院"一网通办"在线缴费操作手册

#### 一、学生访问登录

(1) 学生登录"随申办市民云 App"或者"支付宝-随申办"小程序,有3种方式进入缴费通道:

- ① 搜索栏中直接搜索"上海音乐学院"选择"上海音乐学院学费缴纳"进入;
- ② 点击"办事-按专题-更多-文化教育-上海音乐学院学费缴纳"进入;
- ③ 点击"办事-按部门-更多-市教委-上海音乐学院学费缴纳"进入。

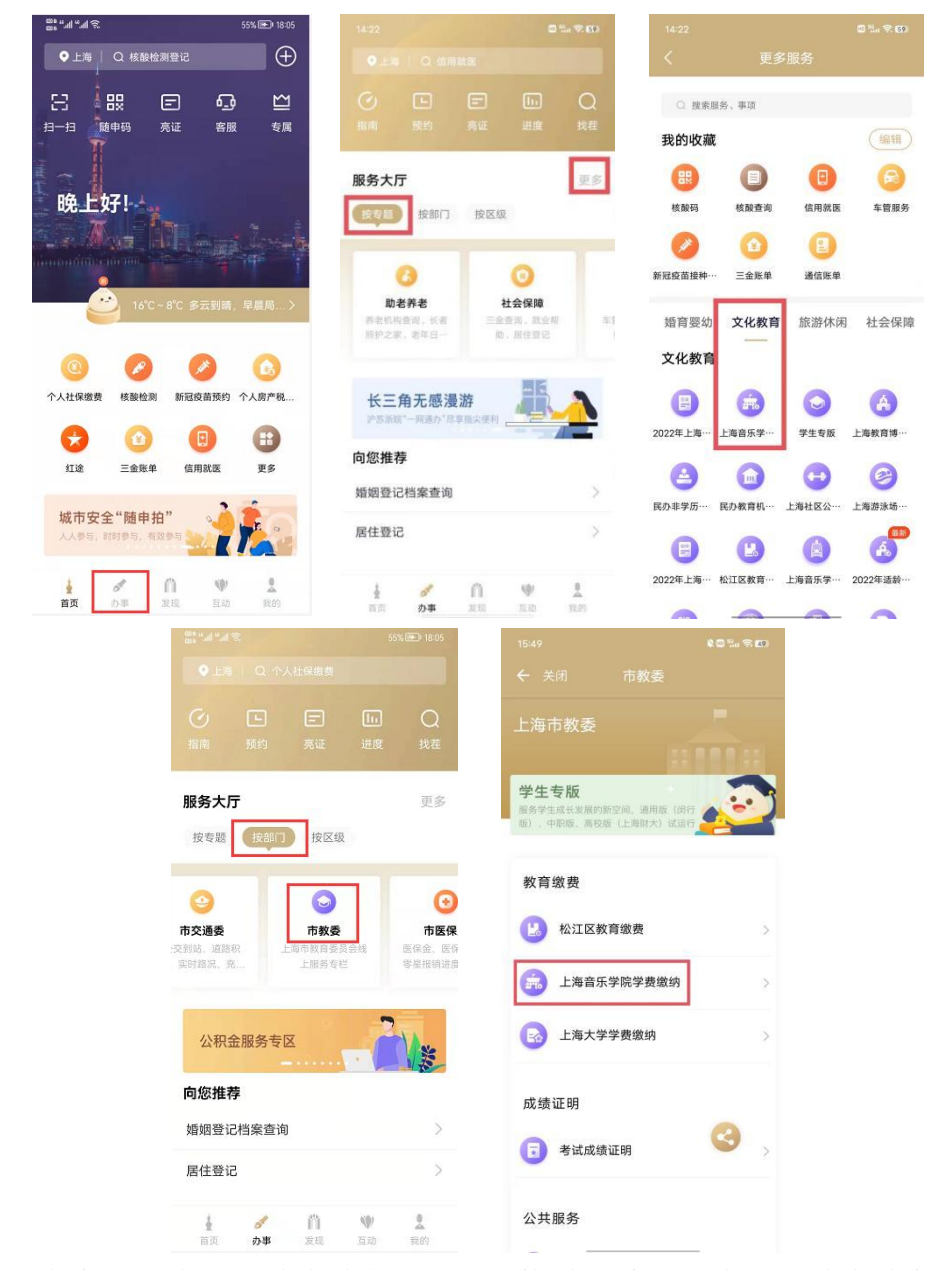

(2)点击"上海音乐学院学费缴纳"链接后,进入上海音乐学院学生缴费门户;(3)学生可通过输入"学号"或者"证件号"及"姓名"登录。

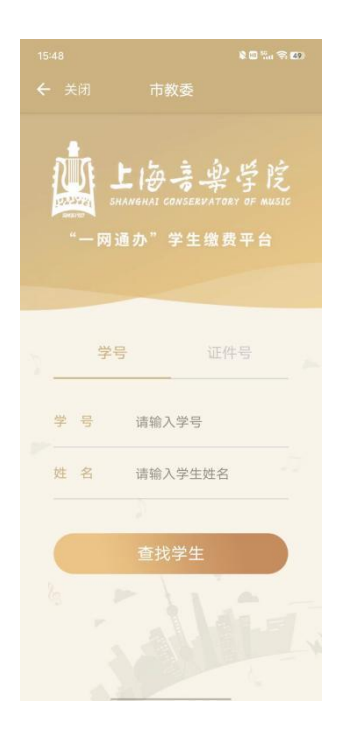

## 二、学生缴费操作

(1) 学生在登入"缴费门户"后,可以在"收费批次"中浏览本人待缴费内容后,选择一个批次,进行缴费;

(2) 学生确认缴费金额点击支付后,进入公共支付平台支付界面;

(3) 学生在公共支付平台支付界面上,选择支付宝、微信、银联进行支付。

| ■a *5.d *3d *5. ● *1089% IED 10.19<br>← 关闭 市教委 | ■ 5.4/ ■ ¥ 83% ■) 3 22<br>← 关闭 市教委 | ■"# 101¥.85% ■) 3.21<br>← 关闭 市教委           |
|------------------------------------------------|------------------------------------|--------------------------------------------|
| 姓名: 切换学生<br>证件号:                               | 上海市一网通办                            | 学费-2022年学费应收名单                             |
| 待缴费批次 4 个;合计:¥13,755.30 元                      | 公共支付平台                             | 项目名称:研究生,留学生学费                             |
| 学费-2022年学费应收名单                                 | 订单号<br>shcmusic202210310000001     | 应缴金颜 8,000.00                              |
| 待缴金额: 10,000.00 元                              | 金额 8000.0元                         | 运输金额 0.00                                  |
| 学费-2021年学费应收名单                                 | 订单描述 校园缴费_研究生留学生学费                 | 待繳金額 8,000.00<br>繳费中金額 0.00                |
|                                                | 请选择支付方式                            | 本次需缴金额 8,000.00                            |
| 待缴金额: 3,200.00 元                               | 支 支付宝支付                            |                                            |
| 代办费-2022年代办费应收名单<br>待缴金额: 182.80 元             | 微信支付                               | 已选项目1个;合计:¥ 8,000.00                       |
| 代办费-2021年代办费应收交单                               | 🚰 银联支付                             | 支付                                         |
| 待缴金额: 372.50 元                                 | 确认支付                               | 上海音乐学院<br>shemusic.edu.cn                  |
|                                                |                                    |                                            |
|                                                |                                    |                                            |
|                                                |                                    | また (王) (王) (王) (王) (王) (王) (王) (王) (王) (王) |

## 三、学生缴费查询

(1) 学生缴费后,可在"缴费记录"中,查询支付记录。

| 16:17     |                     | ¥©%,⊜65             |  |
|-----------|---------------------|---------------------|--|
| ← 关闭      | 市教委                 |                     |  |
|           |                     |                     |  |
| 收费时间      | 2022                | 2022-11-01 10:19:25 |  |
| 缴费方式      | 公共支付平台(代办)          |                     |  |
| 实缴金额      | 182.80              |                     |  |
| 支付单号      | 22110100000001      |                     |  |
|           | 记录详情                |                     |  |
| 收费时间      | 2022-0              | 11-20 00:00:00      |  |
| 缴费方式      | 贷款收费                |                     |  |
| 实缴金额      | 8,000.00            |                     |  |
| 支付单号      |                     |                     |  |
|           | 记录详情                |                     |  |
|           |                     |                     |  |
| 收费时间      | 2021-11-30 14:34:58 |                     |  |
| 缴费方式      | 银行代扣                |                     |  |
| 实缴金额      | 220.00              |                     |  |
| 支付单号      |                     |                     |  |
|           | 行為学校                |                     |  |
| ¥<br>我的歌费 | (羊)                 | ¥三<br>原继查询          |  |

## 四、学生票据查询

(1) 学校填开票据后,学生可在"票据查询"中,查询电子票据记录;

(2) 学生点击"票据预览",在在线查看票据信息;

(3) 学生点击"发送邮箱",可自行输入邮箱地址后,获取电子票据邮件。

| 14:41 💭 🖏 🛠 🕼                                                                                                    | 14:42 🖾 🗞 👀                                                                                                    | 14:42                         |                                             |
|----------------------------------------------------------------------------------------------------|----------------------------------------------------------------------------------------------------|-------------------------------|---------------------------------------------|
| ← 关闭 上海音乐学院学费缴纳                                                                                                    | ← 关闭 上海音乐学院学费缴纳                                                                                                    | ← 关闭 上端                       |                                             |
| 票据号码:                                                                                                    | 1.14 + 0 (N. +4) (4.7)                                                                                                    | 票据号码                          |                                             |
| 票据关型:         上海非税收入通用票据(电子)           票据状态         正常           票据金额         10,000.00           票据预数         20近邮箱 | Image: state state | 票据类型:<br>票据状态<br>票据金额<br>票据预算 | 上海非根收入通用票据(电子)<br>正常<br>10,000.00<br>5 发送邮箱 |
| 票据号码: 「」」<br>原据类型: 上海市高等数育学杂费专用收据<br>票据状态 正常                                                                         | LET (2) (2) (2) (2) (2) (2) (2) (2) (2) (2)                                                                                                    | 票 <b>据号码</b><br>票据类型:         | 上海市高等教育学杂费专用收据                              |
| 票据金额 220.00                                                                                                    |                                                                                                    | ×                             | 即件友达<br><sub>道写影响号</sub>                    |
| 票据预览 发送邮箱                                                                                                    |                                                                                                    | 邮箱号                           | 请输入邮箱账号                                     |
| 票据号码:                                                                                                    |                                                                                                    | 自己件标定题                        | 上海音乐学院-电子票据:                                |
| 原相失望:上海市高等教育学会費专用收据<br>原相状态 正常<br>原相金額 1,200.00 ④ ● ● ● ● ● ● ● ● ● ● ● ● ● ● ● ● ● ● ●                              |                                                                                                    |                               | 发送邮件                                        |